# (1)画面のスピーカービュー、ピン留めの設定をする

【ピン留め設定】

常に画面に表示していたいアカウント(講演者)の画面の右 上の「…」をクリックし、「ピン」をクリック。左上に「ピ ンを削除」の文字が出ればピン留めの状態となっています。 【**スピーカービュー設定】** 右上の「表示」をクリックし、 「スピーカービュー」をクリック

| 2.7                                                                                                    | z                                       | ■ 表示<br>マスピーカービュー ■<br>ギャラリービュー Ⅲ | 【スピーカービュー設定】               |
|----------------------------------------------------------------------------------------------------|-----------------------------------------|-----------------------------------|----------------------------|
| ● 【 ど え 前降     ●     ▲ ビ え 前降     ●     ■     ■     ■     ■     ■     ■     ■     ■     ■     ■     ■     ■     ■     ■     ■     ■     ■     ■     ■     ■     ■     ■     ■     ■     ■     ■     ■     ■     ■     ■     ■     ■     ■     ■     ■     ■     ■     ■     ■     ■     ■     ■     ■     ■     ■     ■     ■     ■     ■     ■     ■     ■     ■     ■     ■     ■     ■     ■     ■     ■     ■     ■     ■     ■     ■     ■     ■     ■     ■     ■     ■     ■     ■     ■     ■     ■     ■     ■     ■     ■     ■     ■     ■     ■     ■     ■     ■     ■     ■     ■     ■     ■     ■     ■     ■     ■     ■     ■     ■     ■     ■     ■     ■     ■     ■     ■     ■     ■     ■     ■     ■     ■     ■     ■     ■     ■     ■     ■     ■     ■     ■     ■     ■     ■     ■     ■     ■     ■     ■     ■     ■     ■     ■     ■     ■     ■     ■     ■     ■     ■     ■     ■     ■     ■     ■     ■     ■     ■     ■     ■     ■     ■     ■     ■     ■     ■     ■     ■     ■     ■     ■     ■     ■     ■     ■     ■     ■     ■     ■     ■     ■     ■     ■     ■     ■     ■     ■     ■     ■     ■     ■     ■     ■     ■     ■     ■     ■     ■     ■     ■     ■     ■     ■     ■     ■     ■     ■     ■     ■     ■     ■     ■     ■     ■     ■     ■     ■     ■     ■     ■     ■     ■     ■     ■     ■     ■     ■     ■     ■     ■     ■     ■     ■     ■     ■     ■     ■     ■     ■     ■     ■     ■     ■     ■     ■     ■     ■     ■     ■     ■     ■     ■     ■     ■     ■     ■     ■     ■     ■     ■     ■     ■     ■     ■     ■     ■     ■     ■     ■     ■     ■     ■     ■     ■     ■     ■     ■     ■     ■     ■     ■     ■     ■     ■     ■     ■     ■     ■     ■     ■     ■     ■     ■     ■     ■     ■     ■     ■     ■     ■     ■     ■     ■     ■     ■     ■     ■     ■     ■     ■     ■     ■     ■     ■     ■     ■     ■     ■     ■     ■     ■     ■     ■     ■     ■     ■     ■     ■     ■     ■     ■     ■     ■     ■     ■     ■     ■     ■     ■       ■         ■ |                                         | 全画面表示の開始                          | <u>画面右上</u> の「表示」をクリックし、「ス |
|                                                                                                    |                                         |                                   | ピーカービュー」にチェックを入れてく         |
|                                                                                                    |                                         |                                   | ださい。現在話しているアカウントが画         |
|                                                                                                    |                                         |                                   | 面に表示される設定になります。            |
|                                                                                                    |                                         |                                   |                            |
| 1 テスト                                                                                                    |                                         |                                   | 【ピン留め設定】 ※推奨               |
|                                                                                                    |                                         |                                   | 常に画面に表示していたいアカウント          |
|                                                                                                    |                                         |                                   | (講演者)の画面の右上をクリックし、         |
|                                                                                                    |                                         |                                   | を「ピン」をクリックしてください。画         |
|                                                                                                    |                                         |                                   | 面左上に「ピンを削除」の表示が出れば、        |
|                                                                                                    |                                         |                                   | そのアカウントがピン留めされており、         |
|                                                                                                    | ▲ ○ ● ● ● ● ● ● ● ● ● ● ● ● ● ● ● ● ● ● | 終了                                | 常に表示される設定になります。            |

※「ギャラリービュー」に設定した場合、参加者全員の画面が表示されるため講演者の画面が小さくなります。また、画面の動作が重くなる場合があります。

## (2)名前を変更する

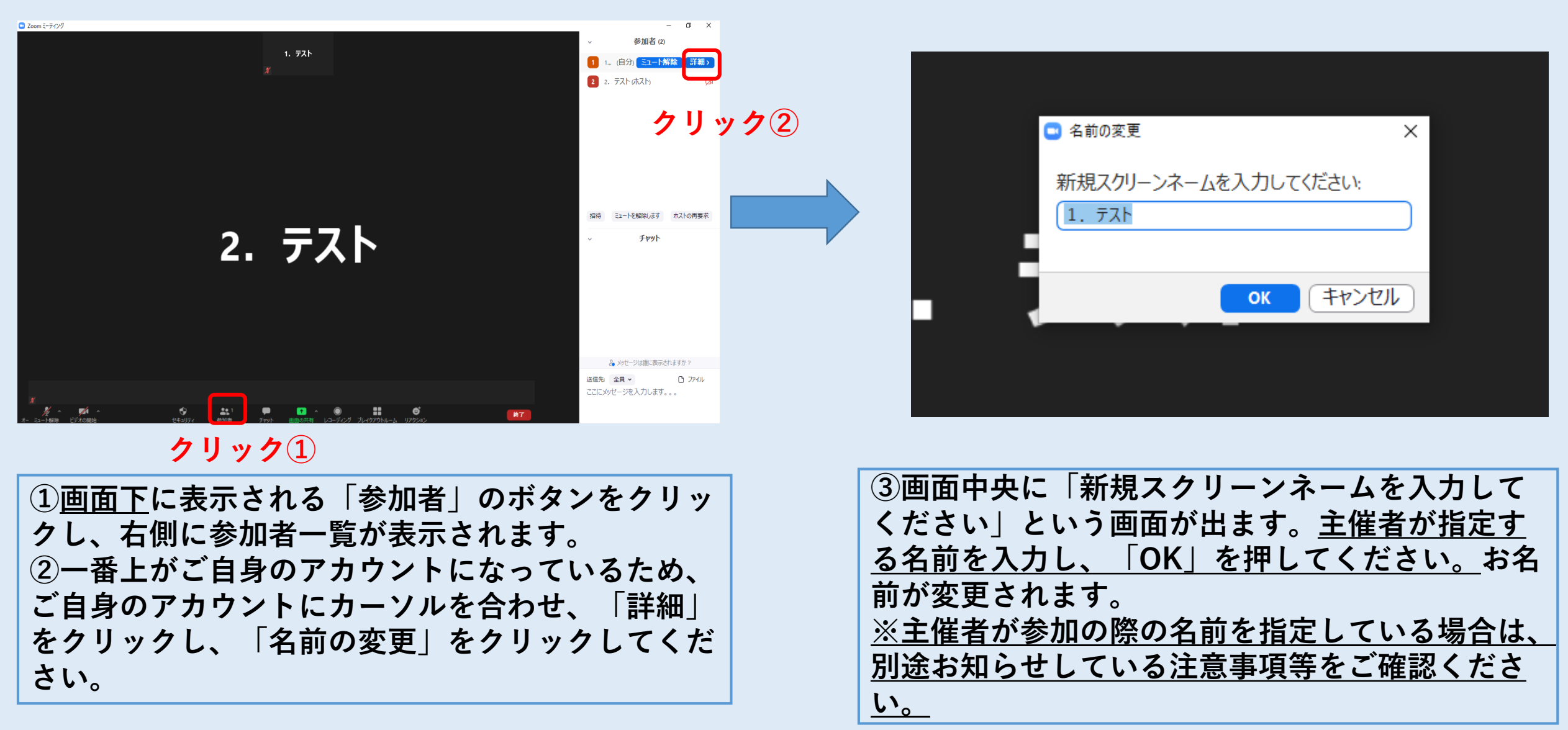

(3) 音声を聞く(オーディオに接続する)

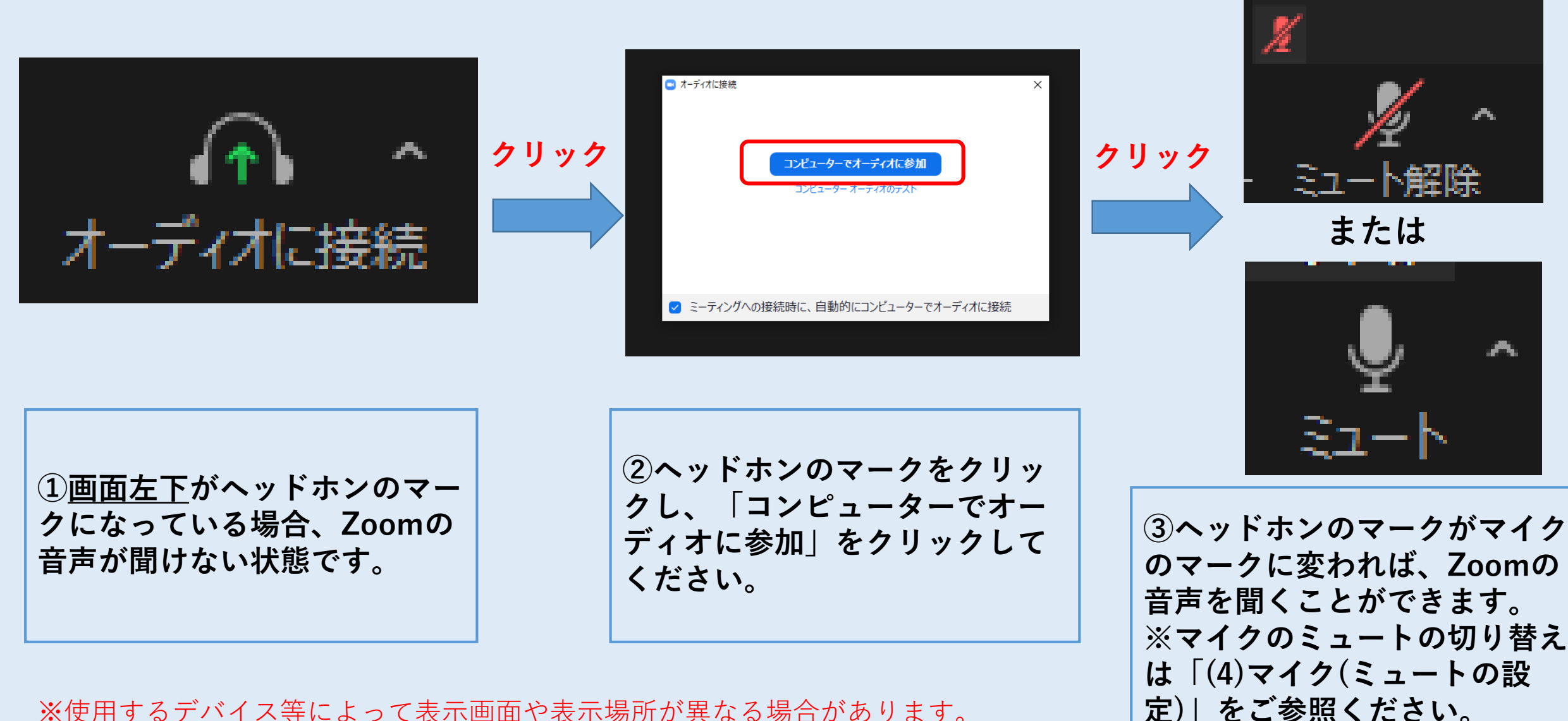

## (4)マイク(ミュート)の設定

クリック

クリック

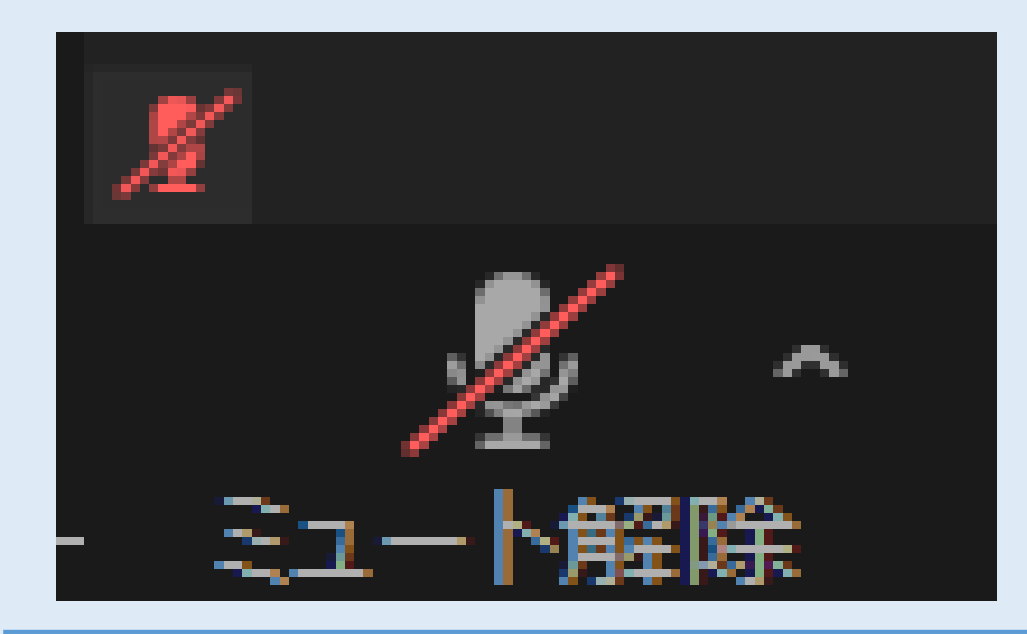

①<u>画面左下</u>に表示されるマイクのマークに赤の 斜線がある場合はミュートになっている状態で す。この時、話している音は他の参加者や主催 者には聞こえません。

※デスクトップPC等でマイクが付属していない場合は、マイクをオンにすることはできません。

※使用するデバイス等によって表示画面や表示場所 が異なる場合があります。

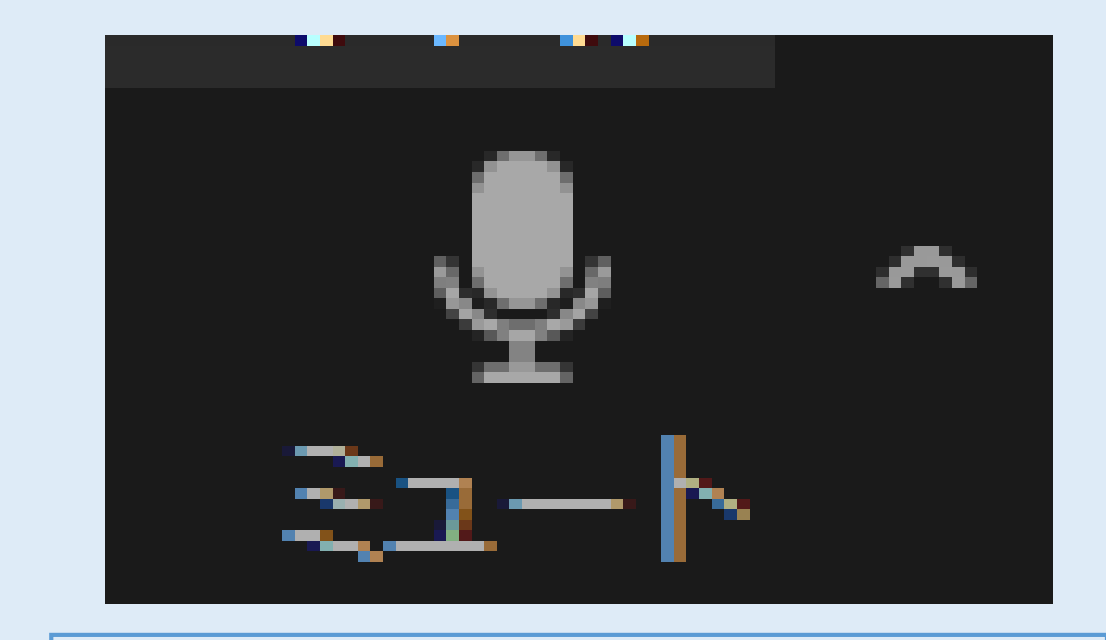

②マイクのマークを1回クリックすると、
ミュートが解除されてマイクがオンになります。
この時、自身の話している音声は他の参加者や
主催者が聞くことができます。
③講座によっては、参加者が自分でマイクをオンにできない設定になっています。その時は、
クリックをしてもマイクをオンにすることはで
きません。
④マイクをミュートに戻す時は、もう一度マイクのマークをクリックしてください。

### (5)カメラの設定

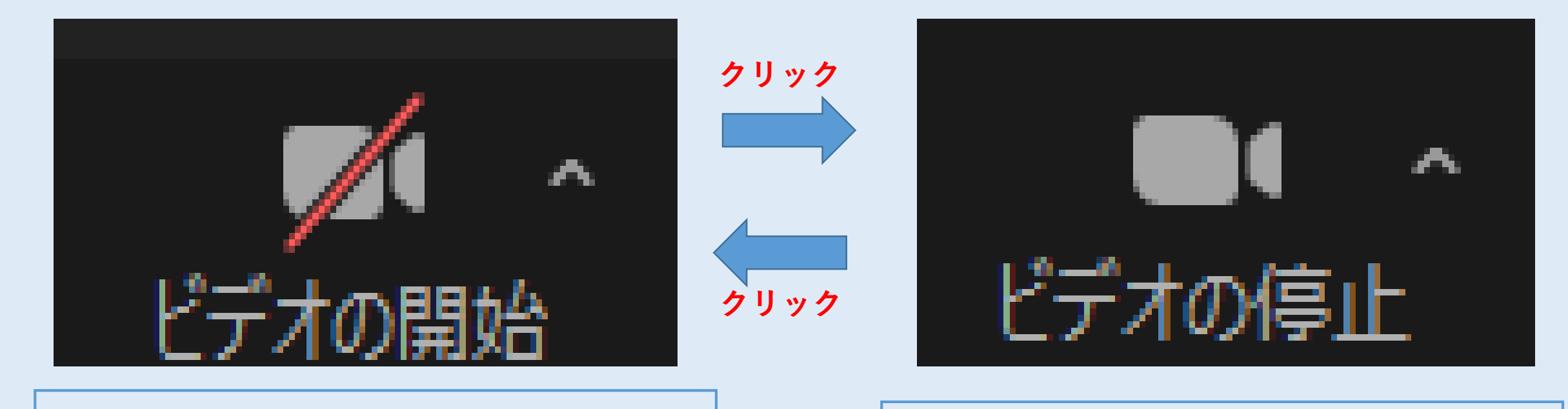

①<u>画面左下</u>に表示されるカメラのマークに赤の 斜線がある場合は、カメラがオフになっている 状態です。この時、自身の映像は他の参加者や 主催者からは見えません。

※デスクトップPC等でカメラが付属していない場合は、カメラをオンにすることはできません。

※使用するデバイス等によって表示画面や表示場所が異なる場合があります。

 ②カメラのマークを1回クリックすると、カメ ラがオンになります。この時、自身の映像を他 の参加者や主催者が見ることができます。
 ③カメラをオフに戻す時は、もう一度カメラの マークをクリックしてください。

### (6)チャットをする

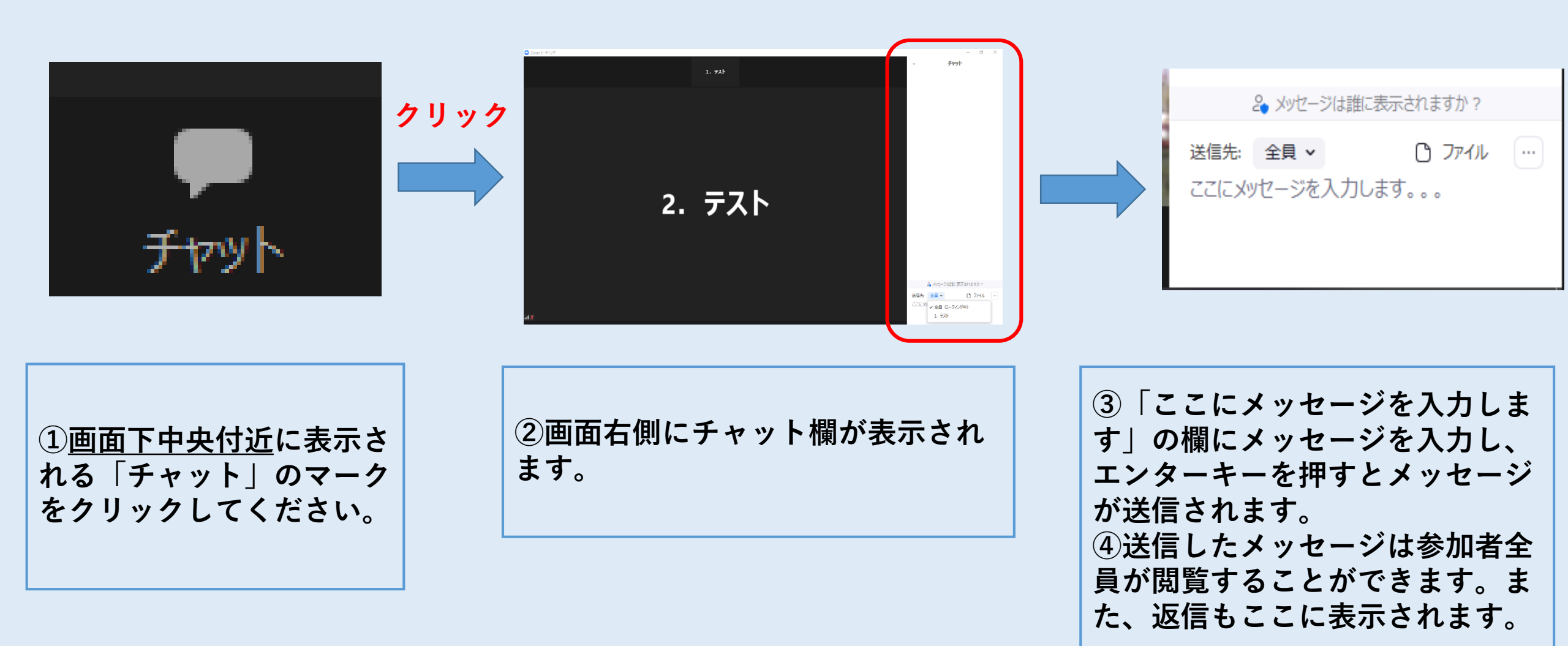